# Webアプリケーション開発者ガイド(実践編)

リリース 1.0 初版:2003年9月

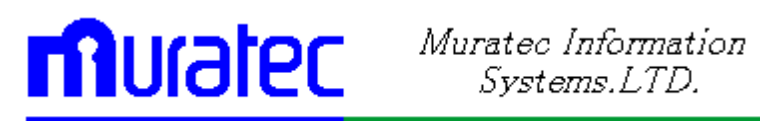

Webアプリケーション開発者ガイド(実践編)、リリース 1.0 原本部品番号:W1B0201-01 原本名: Hayabusa Web Application Developer's Guide (Practice)、Release1 原本著者: 長谷川 和彦 デザイン: 久田 雅子 Copyright © 2002、MURATEC INFORMATION SYSTEMS、LTD. All rights reserved. Printed in Japan

#### 制限付権利の説明

プログラム(ソフトウェアおよびドキュメントを含む)の使用、複製または開示は、ムラテック情報シス テムとの契約に記された制約条件に従うものとします。著作権、特許権およびその他の知的財産 権に関する法律により保護されています。

当プログラムのリバース・エンジニアリング等は禁止されております。

このドキュメントの情報は、予告なしに変更されることがあります。ムラテック情報システムは本ドキュメントの無謬性を保証しません。

\* ムラテック情報システムとは、ムラテック情報システム株式会社を指します。

#### 危険な用途への使用について

ムラテック情報システム製品は、原子力、航空産業、大量輸送、医療あるいはその他の危険が伴う アプリケーションを用途として開発されておりません。ムラテック情報システム社製品を上述のような アプリケーションに使用することについての安全確保は、顧客各位の責任と費用により行ってくださ い。万一かかる用途での使用によりクレームや損害が発生いたしましても、ムラテック情報システム およびその関連会社は一切責任を負いかねます。

このドキュメントに記載されているその他の会社名および製品名は、あくまでその製品および会社を識別する目的にのみ使用されており、それぞれの所有者の商標または登録商標です。

# 目次

| 第       | I  | 部画          | 面作成の基礎                    | 1        |
|---------|----|-------------|---------------------------|----------|
|         |    | 第1章         | 画面作成の基礎                   | 2        |
|         |    |             | 1. 画面の名称                  | 2        |
|         |    |             | 2. 標準画面パターン               | 3        |
|         |    |             | 3. 標準画面パターンの使用方法          | 4        |
|         |    |             | 4. 標準JSP                  | 5        |
|         |    |             | 5. 仕様書作成用部品               | 6        |
|         |    |             | 6. 共通ルール                  | 7        |
|         |    |             | 7. 画面作成ルール                | 8        |
| 第       | II | 部標          | 準画面パターン                   | 13       |
|         |    | 第2章         | メニュー画面                    | 14       |
|         |    |             | 1. メニュー画面                 | 14       |
|         |    | 第3章         | TypeS:条件検索                | 15       |
|         |    |             | 1. 検索画面                   | 15       |
|         |    |             | 2. 検索結果                   | 18       |
|         |    | 第4章         | Type1:一覧検索一覧登録            | 21       |
|         |    |             | 1. 検索結果                   | 21       |
|         |    |             | 2. 複写処理                   | 23       |
|         |    |             | 3. 変更処理                   | 25       |
|         |    |             | 4. 削除処理                   | 27       |
|         |    |             | 5. DB 登録処埋                | 28       |
|         |    | 第5草         | 「ype2∶一覧検索明細登録            | 29       |
|         |    |             | 1.                        | 29       |
|         |    | 生っ主         | 2. 復与処理                   | 30       |
|         |    | <b>弗</b> 0早 | Type3:快楽エントリー             | JI       |
|         |    |             | Ⅰ. エブー画面                  | ა<br>იი  |
|         |    | 笋7音         | 2. 明細エンドリー処理<br>Type4:その他 | JZ<br>21 |
| <b></b> |    |             |                           |          |
| 弟       | II | 」部例         | 起と凍省 詳題                   | 35       |
|         |    | 第8章         | 実習環境設定                    | 36       |
|         |    | 第9章         | TypeS∶条件検索                | 38       |
|         |    |             | 課題1 SQL 検索                | 38       |
|         |    |             | 課題2 リソースファイル作成            | 38       |
|         |    |             | 課題3 リンク、マーカー作成            | 39       |
|         |    | <i></i> -   | 課題4 PL/SQL 検索             | 39       |
|         |    | 第10章        | Type1:一覧検索一覧登録            | 40       |

| 課是       | 題5 PL/SQL 登録         | 40 |
|----------|----------------------|----|
| 課是       | 96 EXCEL 出力/EXCEL 取込 | 40 |
| 課是       | <b>堕7 カスタムボタン作成</b>  | 40 |
| 第11章 Typ | e3:検索エントリー           | 41 |
| 課是       | 題8 PL/SQL 登録         | 41 |

# はじめに

このマニュアルでは、Webアプリケーションの画面開発に関する機能について説明します。また、タイプ別画面サンプルを利用した演習を通して、開発技術を習得します。

≪対象読者≫

このマニュアルは、新しいアプリケーションを開発したり、既存のアプリケーションを実行 できるように変換するプログラマを対象にしています。このマニュアルは、システム・アナ リスト、プロジェクト管理者およびデータベース・アプリケーション開発に関心がある方に も役立ちます。

このマニュアルは、アプリケーション・プログラミングの実践的な知識があり、Structured Query Language (SQL)を使用してリレーショナル・データベース・システムの情報にア クセスできることを前提としています。また、このマニュアルの特定の項では、オブジェク ト指向プログラミングの基本的な概念を理解していることも前提としています。 ≪本文の表記規則≫

本文中には、特別な用語が一目でわかるように様々な表記規則が使用されています。次の表は、本文の表記規則を示しています。

| 規則    | 意味                                                                                                    |
|-------|----------------------------------------------------------------------------------------------------|
| 太字    | 太字は、本文中に定義されている用語または用語集に含まれている用語、あるいはその両<br>方を示します。この句を指定する場合は、索引構成表を作成します。                                           |
| 大文字   | 大文字は、システムにより指定される要素を示します。                                                                                             |
| 小文字   | 小文字は、実行可能ファイル、ファイル名、ディレクトリ名およびサンプルのユー<br>ザー指定要素を示します。注意:一部のプログラム要素には、大文字と小文字の<br>両方が使用されます。この場合は、記載されているとおりに入力してください。 |
| イタリック | イタリックは、プレースフォルダまたは変数を示します。                                                                                            |

#### 《コード例の表記規則》

次の表は、コード例の記載上の表記規則を示しています。

| 規則      | 意味                                                                         |
|---------|----------------------------------------------------------------------------|
| []      | 大カッコで囲まれている項目は、1 つ以上のオプション項目を示します。大カッコ自体は入<br>力しないでください。                   |
| { }     | 中カッコで囲まれている項目は、そのうちの 1 つのみが必要であることを示します。 中カッコ<br>自体は入力しないでください。            |
|         | 縦線は、大カッコまたは中カッコ内の複数の選択肢を区切るために使用します。オプション<br>のうち1 つを入力します。縦線自体は入力しないでください。 |
| · · · · | 省略記号は、例に直接関係のないコード部分が省略されていることを示します。                                       |

《アイコン》

本文中には、特別な情報を知らせるために、次のアイコンが用意されています。

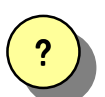

ヒント

提案や秘訣を示し、これらによって、時間の節約や手順の容易化などを実現 できる場合があります。

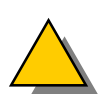

警告

システムに致命的な影響を及ぼす可能性のあるアクションについて、注意が 必要であることを示します。

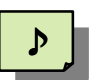

**コラム** 関連する基礎知識や細かい技などを解説しています。

# 第I部 <sub>画面作成の基礎</sub>

『これを知るをこれを知るとなし、 これを知らざるを知らずとなせ。これ知るなり。』 孔子

(知っていること、知らないことが 明確にできることが、知るという行ためである。)

ここでは、Webアプリケーションで画面を開発するための基本事項について説明します。 構成は、次のとおりです。

第1章 画面作成の基礎 Webアプリケーションを開発するにあたり、基本となる画面の名称や画面作成パターンを説明 します。

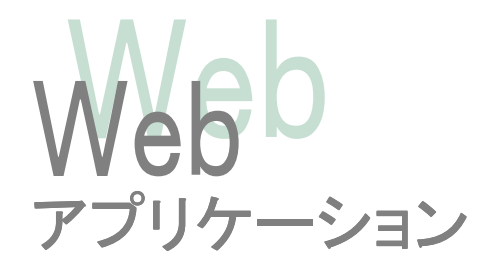

# 第1章 画面作成の基礎

この章では、Web アプリケーションを開発するにあたり、基本となる画面の名称や画面作成パターンを説明します。

#### 1. 画面の名称

JSP 画面は、MENU フレーム、CONTENTS フレーム(QUERY フレーム、RESULT フレーム) に分かれています。

#### (1)MENU フレーム

メニューを表示するエリアです。メニューの項目をクリックすると、右側のコンテキストフレームに、選択したメニューの内容が表示されます。

#### ②CONTENTS フレーム

メニューフレームで選択した項目の内容を表示するエリアです。各メニューご とに、独自にフレームを分割することができます。通常は、QUERY フレームと RESULT フレームに分割して使用します。

#### ③QUERY フレーム

検索条件や表示順を指定するエリアです。 この条件により、RESULT フレームが表示されます。

#### ④RESULT フレーム

QUERY フレームの検索条件をもとに、結果を表示するエリアです。 登録処理のボタンやメニューを選択すると、同じフレームが登録画面に変わります。

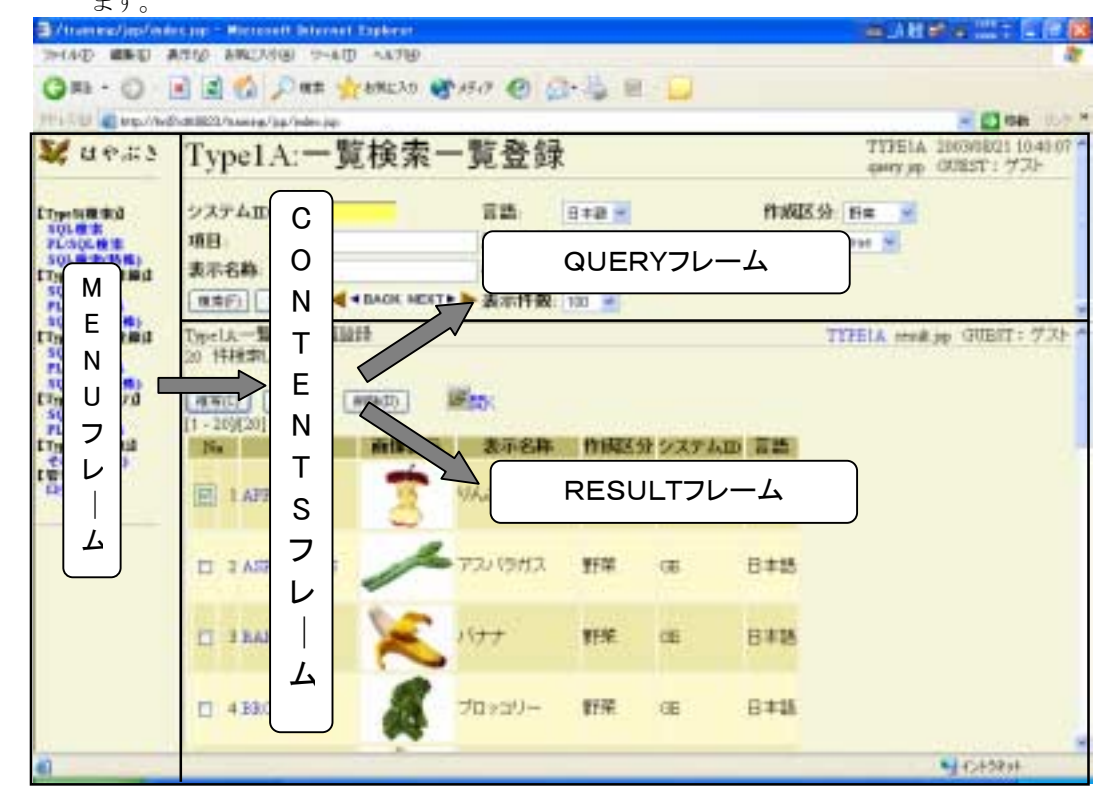

#### 2. 標準画面パターン

MENU フレームはリソースファイルより標準のメニュー画面が自動作成されるので、特に開発の必要はありません。

CONTENTS フレームを開発する際には、標準画面パターンの雛型をベースに開発を行います。

雛形は、検索/登録方法により5パターンを用意しています。

ここでは、その5つの標準画面パターンそれぞれついて概要を説明します。

各標準画面パターンの開発方法の詳細については、『第Ⅱ部 標準画面パターン』を参照く ださい。

#### ①TypeS:条件検索

検索結果を表示するのみのパターンの画面です。データの登録(追加、複写、 変更、削除などの処理)はできません。

#### ②Type1:一覧検索一覧登録

検索結果を一覧で表示し、一覧形式のままデータを登録するパターンの画面 です。複数行を一回の処理で登録できるため、最も効率的な登録方法で、 Excel(CSV)形式でのファイル登録など、応用が可能です。エラーチェックは、 登録行全てのチェックを一回の登録作業で行います。 このパターンは基本となる検索/登録画面といえます。まずは、この形式で設 計を考えてください。

#### ③Type2:一覧検索明細登録

検索結果を一覧で表示し、そこで選択したデータのみを表示させて、1件ずつ 登録するパターンの画面です。マスター登録など、登録項目が多い場合に利 用します。 但し、本当にそれだけ多くの項目を登録する必要があるのか、設計を十分に

検討してから利用してください。この形式を安易に使用することは、推奨しません。

#### ④Type3:検索エントリー

検索結果に対して、直接エントリー登録するパターンの画面です。Type2の 明細登録に近いのですが、絞込み登録の必要がない、エントリーデータ(例え ば、伝票IDをバーコードリーダーで読み取るなど)の場合は、アクションを減ら すことが可能になります。検索後直接エントリーするため、基本的には、『あれ ば更新なければ追加』となります。

#### ⑤Type4:その他

上記以外のパターンで開発した画面を、Type4 とします。

#### 3. 標準画面パターンの使用方法

Web アプリケーションには、ひとつのメニュー単位にプログラム ID 名のフォルダが用意されて います。開発者は、使用する標準画面パターンの雛型フォルダーのJSPファイルをコピーして、 作成したいプログラム ID のフォルダー内に貼付けます。 これで準備が整いました。雛型 JSP をカスタマイズすれば、画面を作成することができます。

例) TYPE3雛型フォルダーのjspファイルをプログラム ID ZY0004 のフォルダーにコピーする。

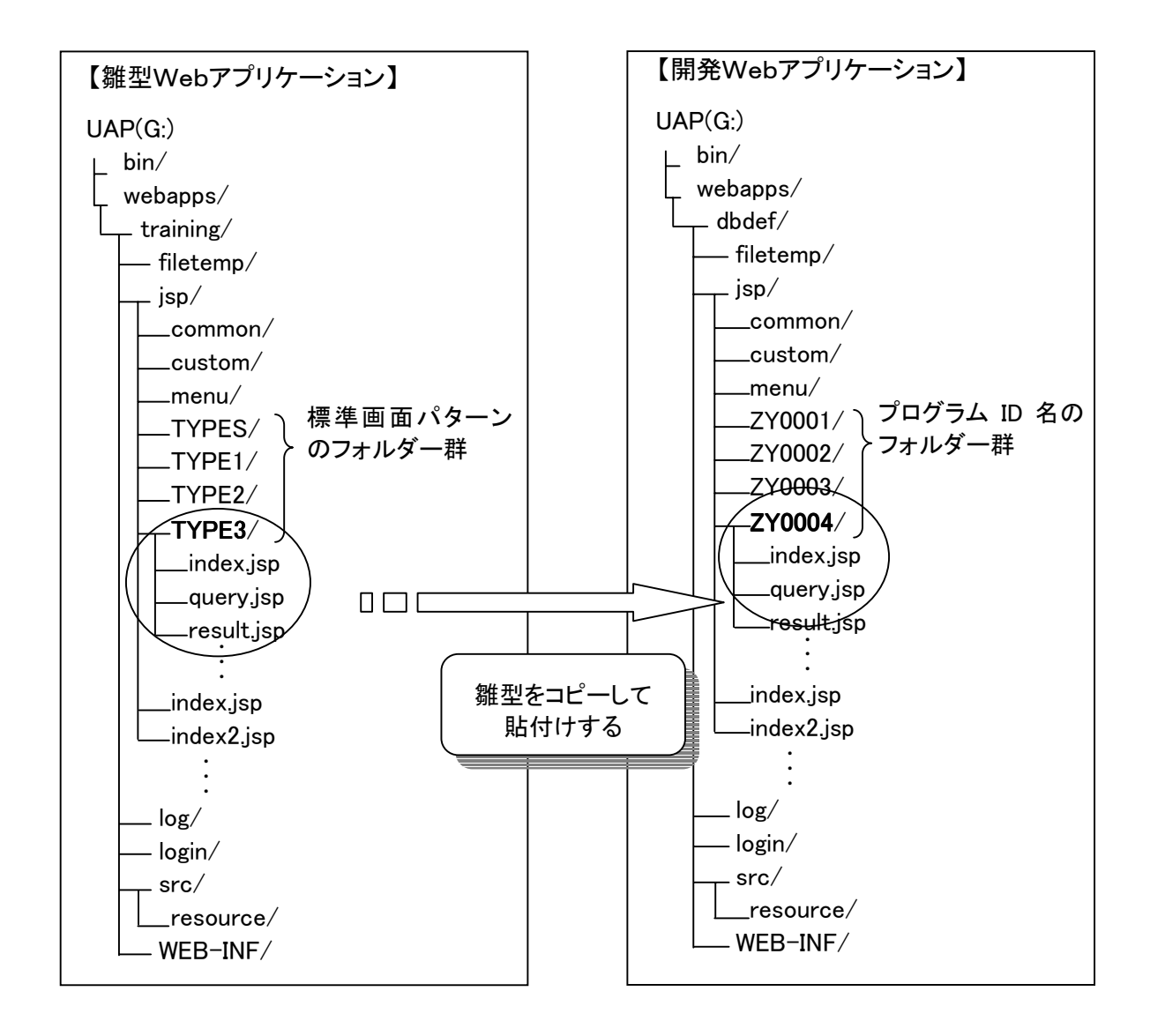

#### 4. 標準JSP

標準画面パターン用のJSPには主に次のようなファイルがあります。 各jspファイルの詳細については、『第Ⅱ部 標準画面パターン』を参照ください。

- index.jsp :トップ画面(フレーム分割用)
- query.jsp :検索入力画面
- result.jsp :結果表示画面
- copy.jsp : 複写画面
- modify.jsp :変更画面
- delete.jsp :削除画面
- insert.jsp :追加画面
- forward.jsp : 振分用(書換え不要)
- dummy.html : result フレームに初期表示するダミー画面

#### 5. 仕様書作成用部品

標準画面パターンを利用して仕様書を作成する場合に不可欠な 画面遷移用部品は次のとおりです。これを利用して、画面遷移を作成します。

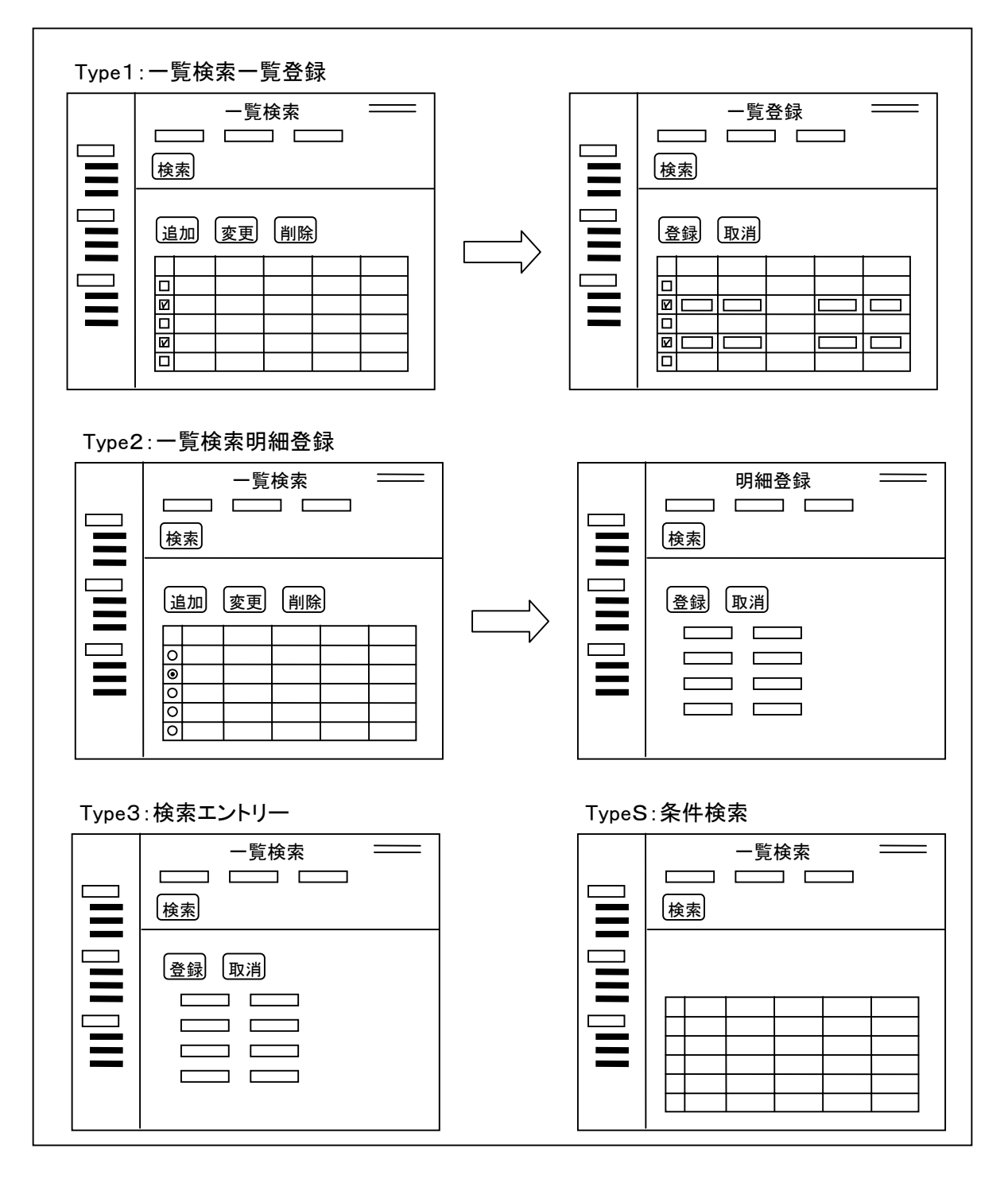

#### 6. 共通ルール

Web アプリケーションフレームワークを利用して、アプリケーションを開発するにあたり、以下の共通ルールを定めます。

- 1. 標準画面パターンの分類番号を設計仕様書に明記してください。
- 2. JSP 画面では、独自のスクリプトレット(Javaのプログラム)の使用を禁止します。すべての画 面処理は、フレームワーク側で用意したファイルか、タグリブを使用してください。
- 3. JSP 画面で使用する HTML は、XHTML 準拠とします。
- 4. JSP 画面上に直接メッセージやラベルを書かないでください。フレームワークのリソースを 使用して、かならずタグリブ経由で、HTML タグを作成してください。
- 5. JSP 画面上では、色、文字フォント、文字サイズ、右寄せなどの情報は、すべて共通の CSS で設定するようにできています。デザインを変える場合は、custom フォルダの CSS ファイル を修正してください(基本的に、画面中に直接スタイルに関わる属性を設定しないこと)。
- 6. 入力チェックや DB 関連の項目については、デフォルトで DB 定義書よりリソースファイルを 作成し、フレームワークで自動的にチェックします。どうしても画面固有の表示方法が必要 な場合は、タグリブを用いて、表示形式を外部から書き換えるようにしてください。
- 7. このフレームワークは、将来的に拡張する方向で考えているため、個別に機能を増やすと 拡張時の互換性が損なわれ、拡張メリットを受けられなくなる恐れがあるので、できる限り 標準的な方法で開発してください。また、独自機能を作成した場合は、フレームワーク開 発担当者に連絡してください(標準機能として取り込む可能性があるため)。

#### 8. 将来の拡張性案

- ・XML 化による画面情報のピックアップ ⇒ 保守仕様書の自動作成
- ・XML 化による画面情報の自動作成 ⇒ 設計仕様書からの画面作成
- •画面を XHTML タグから XML+XSLT での運用への移行
- ・携帯端末等の各種 Web バージョンへのコンテンツ自動変換
- ・DB 定義からのリソース自動作成/自動登録
- ・Java 登録系プログラムの自動作成
- ・画面実行処理でのログ出力、自動解析、集計よりパフォーマンスの調整
- ・画面の自動テスト/パフォーマンス自動測定
- ・標準パターンからの画面サンプル自動作成

#### 7. 画面作成ルール

標準的な画面の作成方法を説明します。すべての画面で共通して適用されるルールをピック アップしています。

< 画面例①>

| Anime/aprivate ap         | - Harntoff Brievet Explo                                                                                                    |                                                                                                    |                                                                                                    |                                        |                         |               |        |
|---------------------------|----------------------------------------------------------------------------------------------------|----------------------------------------------------------------------------------------------------|----------------------------------------------------------------------------------------------------|----------------------------------------|-------------------------|---------------|--------|
| 20100 18800 1             | 表示法》 amil 入力法》                                                                                                    | HIT ARTON                                                                                                    |                                                                                                    |                                        |                         | 15            |        |
|                           | ) コ JANE LINE                                                                                                    | 1235 3x747 3 44                                                                                                    | 金融に回                                                                                                    |                                        |                         | 100           |        |
| 7143.7(2) #1H10//HH       | R0e66823/hoimen/pan/inte                                                                                                    | <140                                                                                                    |                                                                                                    |                                        | 2                       | 1 29日時 12:0 = |        |
| 2 44.53                   | TypeSA:-                                                                                                    | 覧検索                                                                                                    |                                                                                                    |                                        | mantine COO             | T1-14-01      |        |
| $\cap$                    |                                                                                                    | the second second                                                                                                    |                                                                                                    |                                        | the state of the second | C.C.B.M. LINK |        |
| TT-SPECT                  | VXTAR DE                                                                                                    | 1                                                                                                    | ■ E## ■                                                                                                    | 145                                    | -                       |               |        |
| CC.R.W                    |                                                                                                    |                                                                                                    | ***                                                                                                    |                                        | int: true               |               |        |
| SQLAR INTERED             | A2.68                                                                                                    |                                                                                                    | -                                                                                                    | 1                                      | 2 面前                    | 百夕称 面词        | ᇑᇚᇚᇧ   |
| Typel(-101010.0           | MET 207                                                                                                    |                                                                                                    | Aren In A                                                                                                    | -                                      |                         |               |        |
| PLSQL010                  |                                                                                                    |                                                                                                    |                                                                                                    |                                        | 1ノ時                     | 剡、担当石         | ID、担当有 |
| EType: 14Rate (Fish.)     | TypelA -Mda                                                                                                    | T                                                                                                    |                                                                                                    | TYPEA                                  | 名の情                     | 報は、フレ         | ームワーク  |
| PLSQLOB                   | [3.20)[20]                                                                                                    |                                                                                                    | E 102466-510                                                                                                    | 2000 (1995)                            | 側で設                     | 定します。         |        |
| SQLUMATING                | 10 411                                                                                                    | 8355 F588                                                                                                    | 作用民党システム                                                                                                    | 10 1 1 1 1 1 1 1 1 1 1 1 1 1 1 1 1 1 1 |                         |               |        |
| SQLUM                     | 1 ATEL                                                                                                    | The second                                                                                                    | 3 徐宏                                                                                                    | 冬州設守け                                  | ne 🖶                    |               |        |
| IT WO Y PARTI             | THITSE                                                                                                    | and the second second s | 0. 仮示                                                                                                    |                                        |                         |               |        |
| PON]                      |                                                                                                    |                                                                                                    | 我のフ^                                                                                                    | ルリソースよ                                 | り日町                     | 11            |        |
| CT-T                      | 2 ASTARACUS                                                                                                    | 73/1983                                                                                                    | 作成され                                                                                                    | します。                                   |                         |               |        |
| W-280                     | Construction (                                                                                                    |                                                                                                    |                                                                                                    |                                        |                         |               |        |
|                           | 1011                                                                                                    | 4.                                                                                                    | 検索ボタン、                                                                                                    | BACK, NEXT                             | -                       |               |        |
|                           | 3 BAHANA                                                                                                    | <b>ボ</b> ボ                                                                                                    | ない等けフレー                                                                                                    | - 人ワーク側で                               | ;                       |               |        |
|                           |                                                                                                    |                                                                                                    |                                                                                                    |                                        |                         |               |        |
|                           |                                                                                                    | マー (                                                                                                    | 正しまり。                                                                                                    |                                        |                         |               |        |
| I. ×-                     | ユーはリソー                                                                                                    |                                                                                                    | 50.2                                                                                                    |                                        |                         |               |        |
| ルより自                      | 目動作成される                                                                                                    | ます。 🛛 🖌                                                                                                    |                                                                                                    |                                        |                         |               |        |
|                           |                                                                                                    | 30-3                                                                                                    | 15# CE.                                                                                                    | 日本語                                    |                         |               |        |
| Contractor and the second | and the second second s | A AND                                                                                                    | a particular de la companya de la companya de la companya de la companya de la companya de la companya de la co | 1000                                   |                         | -             |        |
| Contraction of the Cal    |                                                                                                    |                                                                                                    |                                                                                                    |                                        | 1 T.                    | 113+11 A.     |        |

[query.jsp]

```
<?rml version="1.0" encoding="UTF-8" ?>
<jsp:root
xmlns:jsp="http://java.sun.com/JSP/Page"
xmlns:mis="mis-taglib.tld"
version="1.2">
<jsp:directive.page language="java" contentType="text/html; charset=UTF-8"
/>
<jsp:directive.include file="../custom/<u>query_info.jsp</u>" />
....
2. QUERY 画面の
~ッダー情報
```

```
<form method="GET" action="forward.jsp" target="RESULT">
<mis:column name="SYSTEM_ID" defaultVal="{@SYS.SYSTEM_ID}</pre>
                              must="true" />
 <mis:column name="LANG"
                             />
 <mis:column name="KBSAKU"
                            />
<mis:select name="CLM" >
   <mis:option value="" lbl="" />
                                                          3. 検索条件設定
   <mis:queryOption value="{@CLM}" >
                                                          (カラム情報)
     <jsp:text>
       SELECT CLM, CLM FROM GEO8 GROUP BY CLM ORDER BY 1
     </jsp:text>
   </mis:queryOption>
 </mis:select>
  <mis:column name="NAME_JA" />
  <mis:select name="IMAGE" lbl="IMAGE_VIEW"</pre>
                                          >
   <mis:option value="true" lbl ="true"
                                         selected="selected" />
   <mis:option value="false" lbl ="false"
                                          />
 </mis:select>
<mis:column name="LABEL_NAME" />
  <mis:select name="ORDER_BY" msg="ORDER_BY">
  <mis:option value="SYSTEM_ID,CLM,LANG" Ib1 ="CLM" selected="selected" />
  <mis:option value="SYSTEM ID,LANG,NAME JA" Ibls="LANG,NAME JA" />
  <mis:option value="SYSTEM ID,LANG,LABEL NAME" Ibls="LANG,LABEL NAME" />
  </mis:select>
 <mis:space />
<jsp:directive.include file="../common/submitClearQuery.jsp" />
</form>
                                                  4. QUERY 画面の検索ボタン
<jsp:directive.include file="../common/htmlend.jsp" />
```

```
</jsp:root>
```

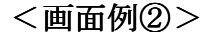

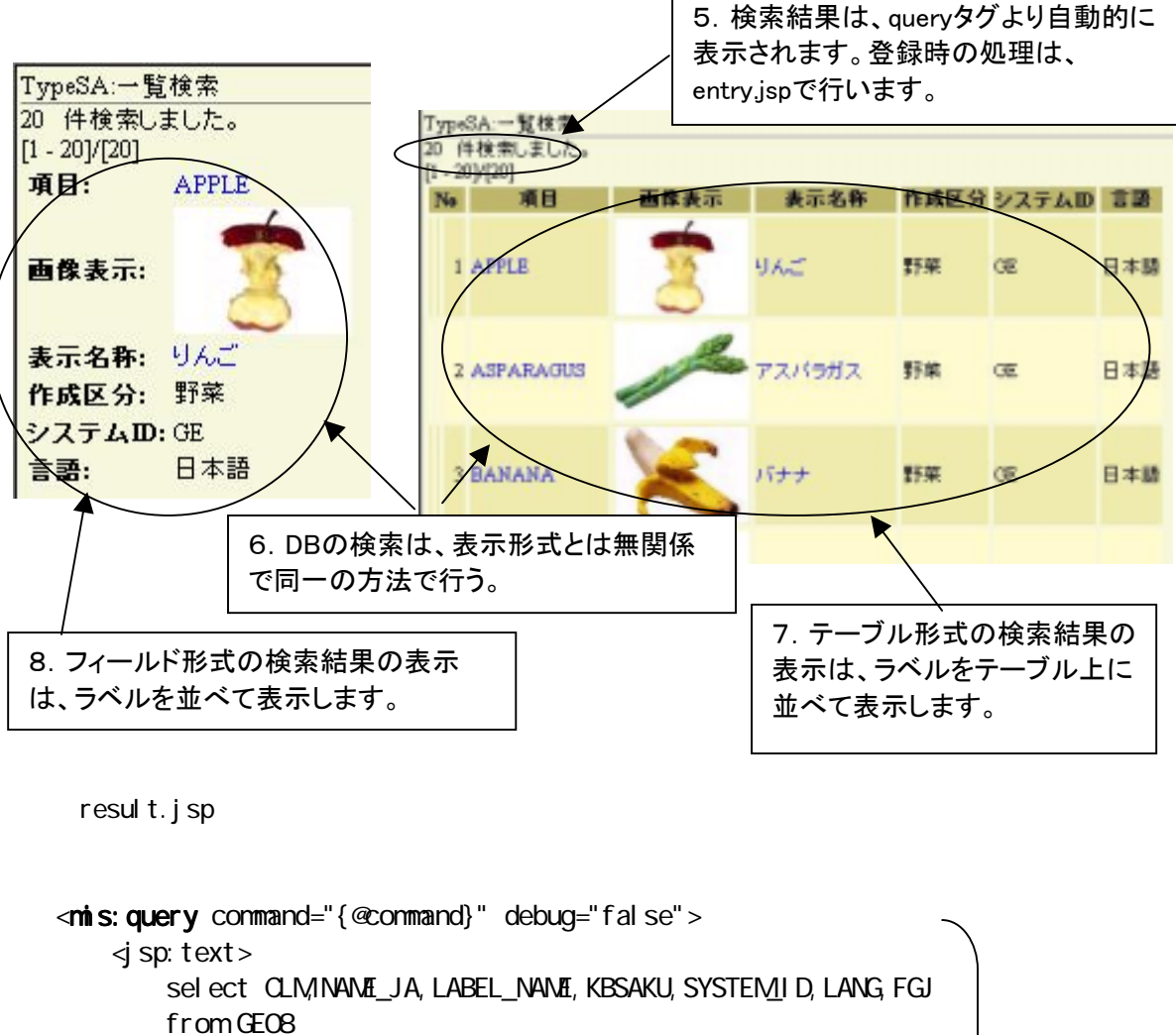

```
</jsp:text>
    <mis:where>
        <mis:and value = "FGJ
                                      in ('0','1')"
                                                              />
        <mis:and value = "SYSTEM ID
                                      like '{@SYSTEM ID}%'"
                                                              />
        <mis:and value = "LANG
                                      like '{@LANG}%'"
                                                              />
                                                                         5、6
        <mis:and value = "CLM
                                      like '{@CLM}%'"
                                                              />
        <mis:and value = "NAME_JA
                                      like '{@NAME_JA}%'"
                                                              />
        <mis:and value = "LABEL_NAME like '{@LABEL_NAME}%'"</pre>
                                                              />
        <mis:and value = "KBSAKU
                                            '{@KBSAKU}'"
                                      =
                                                              />
    </mis:where>
    <mis:appear startKey = "order by" value = "{@ORDER_BY}"
                defaultVal = "SYSTEM ID,CLM,LANG" />
</mis:query>
```

#### 5. 検索結果の表示

• • • • •

6. 検索方法は、表示方法とは分離している。

```
[テーブル表示の場合]
<mis:view
 viewFormType = "HTMLTable"
 command
        = "{@command}"
 writable = "false"
 noDisplay = "FGJ"
                            7. テーブル表示
 checked = "{@checked}"
 startNo = "{@startNo}"
 pageSize = "{@pageSize}" />
[フィールド表示の場合]
<mis:view
 viewFormType = "HTMLTextField"
 command
        = "{@command}
 writable = "false"
 noDisplay = "FGJ"
                            8. フィールド表示
 checked = "{@checked}"
 startNo = "{@startNo}"
 pageSize = "{@pageSize}" />
[カスタマイズ表示の場合]
<mis:view
 viewFormType = "HTMLFormatTable"
         = "{@command}"
 command
 noDisplay = "FGJ"
          = "{@checked}"
 checked
         = "{@startNo}"
 startNo
 pageSize = "{@pageSize}"
 selectedType = "radio"
 rowspan
          = "3" >
 [SYSTEM_ID]
   [LANG]
   [KBSAKU]
   [NAME_JA]
 [CLM]
 [LABEL NAME]
</mis:view>
```

<画面例③>

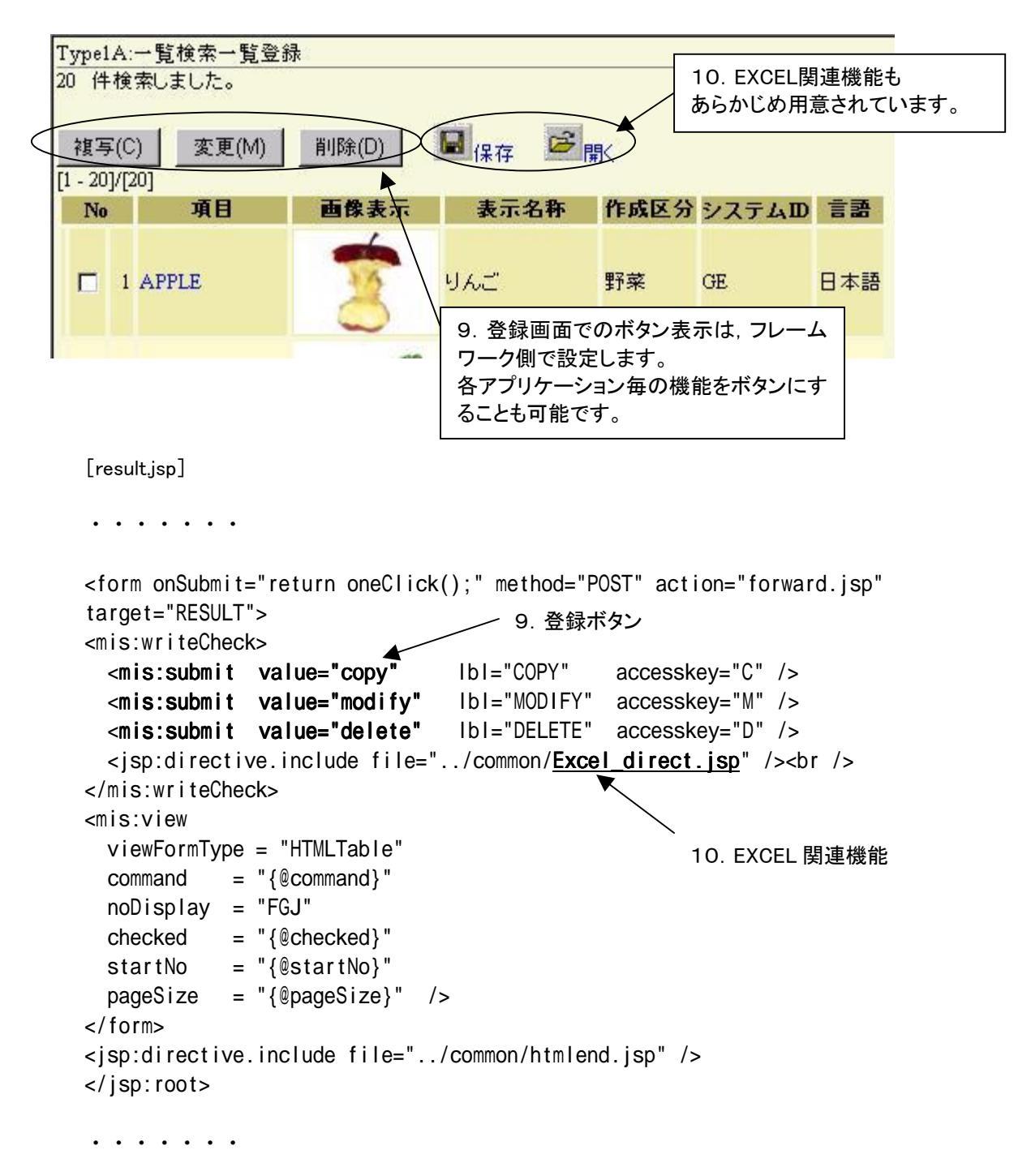

# 第 II 部 標準画面パターン

『朝(あした)に道を聞かば、夕(ゆうべ)に死すとも可なり。』 孔子

(立派な教えを聞いたなら、その日の内に死んでも悔いはない。)

Webアプリケーションを開発するにあたり、メニュー画面及び標準画面パターン4+1通りを 用意しています。これらのパターンは基本であり、このパターンの応用として、標準画面パ ターンに準拠する形で開発を行い、生産性の向上を図ります。パターンが少ないのは、各 パーツの簡単な修正で応用パターンを作り出せるためです。ここでは、各標準画面パターン について説明していきます。 構成は次のとおりです。

第2章 メニュー画面 メニュー画面について説明します。

第3章 TypeS:条件検索 検索のみの画面パターンについて説明します。

第4章 Type1:一覧検索一覧登録 基本となる検索/登録画面のパターンについて説明します。

第5章 Type2:一覧検索明細登録 検索結果を絞り込み、1件ずつ登録する画面のパターンについて説明します。

第6章 Type3:検索エントリー 検索結果に対して、直接エントリー登録を行う画面のパターンについて説明します。

第7章 Type4:その他 上記以外のパターンの特殊な画面のパターンについて説明します。

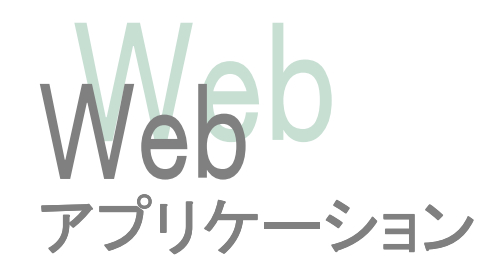

# 第2章 メニュー画面

この章では、メニュー画面について説明します。

#### 1. メニュー画面

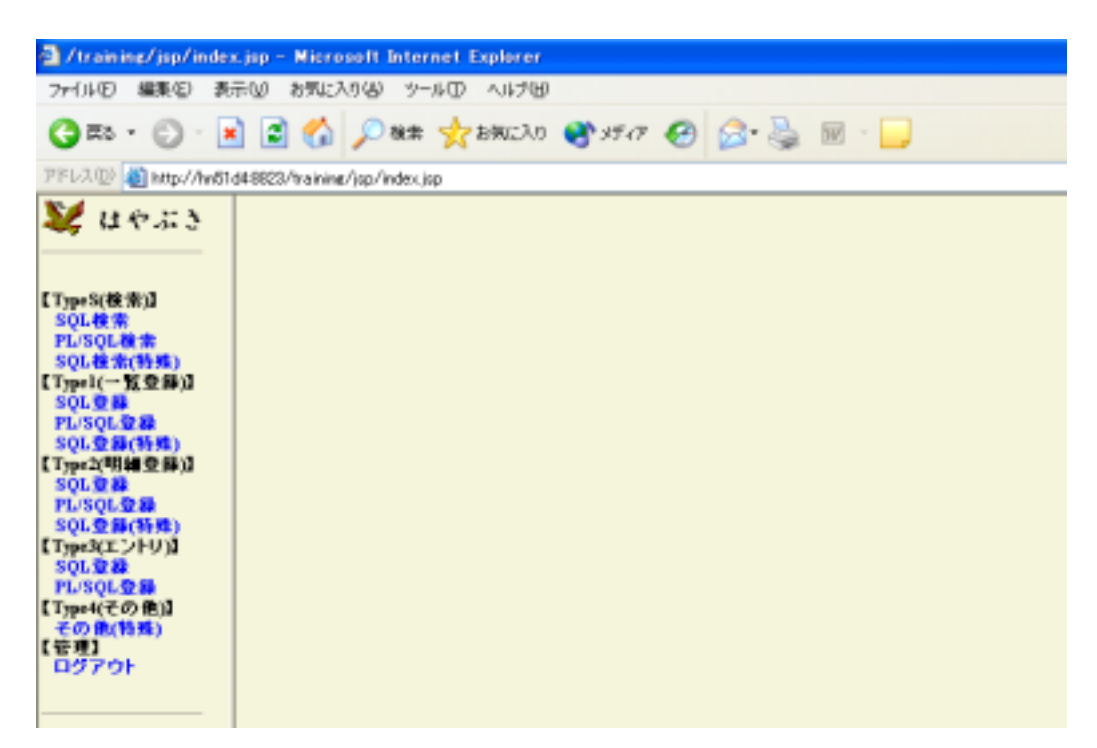

メニュー画面は、jsp/menu/menu.jsp により、GUIResourceより読み取った画面一覧より、 ログインユーザーのロールに応じたアクセス制御で読み取り可能なメニューが表示されます。 この、menu.jsp の種類に応じて、JavaScriptによるツリー階層メニューや、フォルダ階層のメ ニューを表示させることが可能です。

# 第3章 TypeS:条件検索

この章では、検索のみの画面パターンについて説明します。

| 1 |   | 一    | 1 <b>m</b> |
|---|---|------|------------|
|   | ٠ | 1ㅈㅈㅌ | 4 194      |

|                                                                                                    | A H                |
|----------------------------------------------------------------------------------------------------|--------------------|
| 2 / Instance / up / address - Magneeth Mannet Facilities                                                                                                    | COMP RECOMM        |
| Gas · O · 🗟 🔮 💋 Pan 👷 2002/1 😵 1917 🕹 🔂 - 🍃 🗔                                                                                                    |                    |
| 77% 320 at http://hwt2-468823/hanning/sp/index.sp                                                                                                    |                    |
| ¥ue.si TypelA:一覧検索一覧登録                                                                                                    | TTPEIG<br>guty sip |
| CTypeS(後常道)         公丁ム田/52         言語 ⑤           SQL&素         6         第         第         第         1         1         1         1         1         1         1         1         1         1         1         1         1         1         1         1         1         1         1         1         1         1         1         1         1         1         1         1         1         1         1         1         1         1         1         1         1         1         1         1         1         1         1         1         1         1         1         1         1         1         1         1         1         1         1         1         1         1         1         1         1         1         1         1         1         1         1         1         1         1         1         1         1         1         1         1         1         1         1         1         1         1         1         1         1         1         1         1         1         1         1         1         1         1         1         1         1 <td>作版区分: #P# *</td> | 作版区分: #P# *        |
| SQL登용<br>FLSQL登용<br>SQL登용(58년)<br>Type(10월 2017 《 HACK HENT 》表示件致: 100                                                                                                    |                    |
| FL/SQL 2014<br>SQL 2014(15:05)<br>て79m+3(エントリ)<br>SQL 2014<br>FL/SQL 2014                                                                                                    |                    |
| 【Typ+4(その他は<br>その他(約年)<br>[日ゼアウト                                                                                                    |                    |
|                                                                                                    |                    |

#### [TYPESA/query.jsp]

- ①JSPの宣言部。画面上には現れません。エンジンでは、将来の拡張性を考慮し、JSPファイルは、すべてXML形式で記述しています。
- ②タイトル表示。GUIResourceのLNAME属性(名前(長))を表示します。右端には、ログインユーザー名や時刻、GAMENID番号やJSPファイル名も出しています。 実体は、 custom/query\_info.jsp というファイルをインクルードして共有しています。
- ③JSPファイル毎に修正履歴を記述します。このコメント内容は、DBに取り込み可能です。仕 様書に記述されたバージョンと変更タイトル、内容等を記述します。

④カラム情報を記述します。Must="true"とすることで、画面上必須入力を表す色に変化します。実際の null チェックは、result.jsp ファイルで行っています。

- ⑤LANGは、CodeResource で、プルダウンの要素をあらかじめ定義しています。
- ⑥CLMは、データベースの内容から、プルダウンメニューを作成しています。

⑦IMAGEは、直接プルダウンメニューを作成しています。

⑧検索条件の指定です。lblsを使うと複数のラベル名を同時に記述できます。

⑨検索、クリアや、BACK,NEXT,pageSize などの共通機能を、インクルードして使用しています。

```
[TYPESA/query.jsp]
<?xml version="1.0" encoding="UTF-8" ?>
<jsp:root
  xmlns:jsp="http://java.sun.com/JSP/Page"
                                                                      1
  xmlns:mis="mis-taglib.tld"
  version="1.2">
<jsp:directive.page language="java" contentType="text/html; charset=UTF-8|" />
<jsp:directive.include file="../custom/query_info.jsp" />
<mis:comment
  title = "新規作成"
  version = "001"
  date = "2003/07/08"
  author = "K.HASEGAWA"
  text = "Type1 パターンの雛型を新規作成します
/>
<form method="GET" action="forward.jsp" target="RESULT">
<mis:column name="SYSTEM_ID" defaultVal="{@SYS.SYSTEM_ID}" must="true" />
                                      ----- (5)
  <mis:column name="LANG"
                             />
                                                                    (4)
  <mis:column name="KBSAKU"
                             />
<mis:select name="CLM" >
    <mis:option value="" lbl="" />
    <mis:queryOption value="{@CLM}" >
      <jsp:text>
                                                           (6)
        SELECT CLM, CLM FROM GEO8 GROUP BY CLM ORDER BY 1
      </jsp:text>
    </mis:queryOption>
  </mis:select>
  <mis:column name="NAME_JA" />
  <mis:select name="IMAGE" |b|="IMAGE_VIEW" >
    <mis:option value="true" lbl ="true" selected="selected" />
    <mis:option value="false" lbl ="false"
                                          />
  </mis:select>
```

```
(8)
  <mis:column name="LABEL_NAME" />
  <mis:select name="ORDER_BY" msg="ORDER_BY">
   <mis:option value="SYSTEM_ID,CLM,LANG"Ib1 ="CLM" selected="selected" /:</pre>
                                                  Ibls="LANG,NAME_JA" />
   <mis:option value="SYSTEM_ID,LANG,NAME_JA"</pre>
   <mis:option value="SYSTEM_ID,LANG,LABEL_NAME" lbls="LANG,LABEL_NAME"</pre>
                                                                         />
  </mis:select>
  <mis:space />
<jsp:directive.include file="../common/<u>submitClearQuery.jsp</u>" />
</form>
                                                              9
<jsp:directive.include file="../common/htmlend.jsp" />
</jsp:root>
```

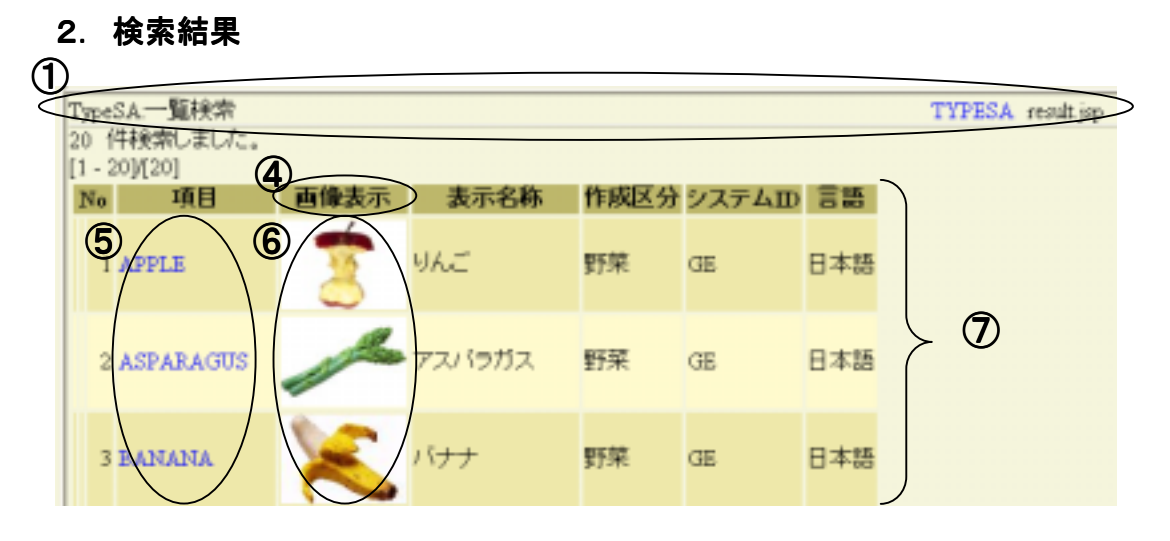

#### [TYPESA/result.jsp]

- ①タイトル表示。GUIResourceのLNAME属性(名前(長))を表示します。Query.jspと比べ、簡易的な表示になります。右端には、GAMENIDとファイル名を表示しています。GAMENIDには、お気に入りリンクとして、直接検索結果を得られるリンクが表示されます。実体は、custom/result\_info.jspというファイルをインクルードして共有しています。
- ②カラムチェックは、通常は画面には現れません。入力条件が DBColumnResource の指 定範囲外の場合に、エラーメッセージを表示します。また、nullCheck で、引数が null か どうかの判断も行います。(must 属性との自動連携はしていません。)
- ③検索条件を元に、実際にデータベースを検索します。検索結果は、DBTableModel というオブジェクトに一時保管されます。
- ④フレームワーク外ですが、columnEditorを用いて、結果データのラベルを入れ替えてい ます。(equal タグは、単に引数が画像である場合に、true としているだけです。
- ⑤viewLink で、引数のパラメータに応じたリンクを動的に作成しています。[カラム名]で、 DBTableModel 中のデータを取り出しています。
- ⑥viewMaker で、カラムにマーキングしています。この例の場合では、img タグに置き換え 画像表示を実現しています。
- ⑦view を用いて、先ほど検索した DBTableModel を表示しています。この例では、 viewFormType= "HTMLTable"を用いて、表形式で表示しています。

```
<?xml version="1.0" encoding="UTF-8" ?>
<jsp:root
    xmlns:jsp="http://java.sun.com/JSP/Page"
   xmlns:mis="mis-taglib.tld"
    version="1.2">
<jsp:directive.page language="java" contentType="text/html; charset=UTF-8"</pre>
/>
<jsp:directive.include file="../custom/result info.jsp" />
<mis:comment
                                                                  (1)
    title
          = "新規作成"
    version = "001"
           = "2003/07/08"
    date
    author = "K.HASEGAWA"
    text
            = "TypeS パターンの雛型を新規作成します。"
/>
<mis:columnCheck
              = "{@command}"
    command
                                                                   2
              = "SYSTEM_ID, LANG, CLM, NAME_JA, LABEL_NAME"
    columns
    nullCheck = "SYSTEM ID"
/>
<mis:query command="{@command}" >
    <jsp:text>
        select CLM, NAME_JA, LABEL_NAME, KBSAKU, SYSTEM_ID, LANG, FGJ
        from GE08
    </jsp:text>
    <mis:where>
        <mis:and value = "FGJ
                                      in ('0','1')"
                                                              />
        <mis:and value = "SYSTEM_ID
                                      like '{@SYSTEM_ID}%'"
                                                              />
                                                                         3
        <mis:and value = "LANG
                                      like '{@LANG}%'"
                                                              />
        <mis:and value = "CLM
                                      like '{@CLM}%'"
                                                              />
        <mis:and value = "NAME JA
                                      like '{@NAME JA}%'"
                                                              />
        <mis:and value = "LABEL NAME like '{@LABEL NAME}%'"</pre>
                                                              />
        <mis:and value = "KBSAKU
                                            '{@KBSAKU}'"
                                                              />
                                      =
    </mis:where>
    <mis:appear startKey = "order by" value = "{@ORDER_BY}"
                defaultVal = "SYSTEM_ID,CLM,LANG" />
</mis:query>
```

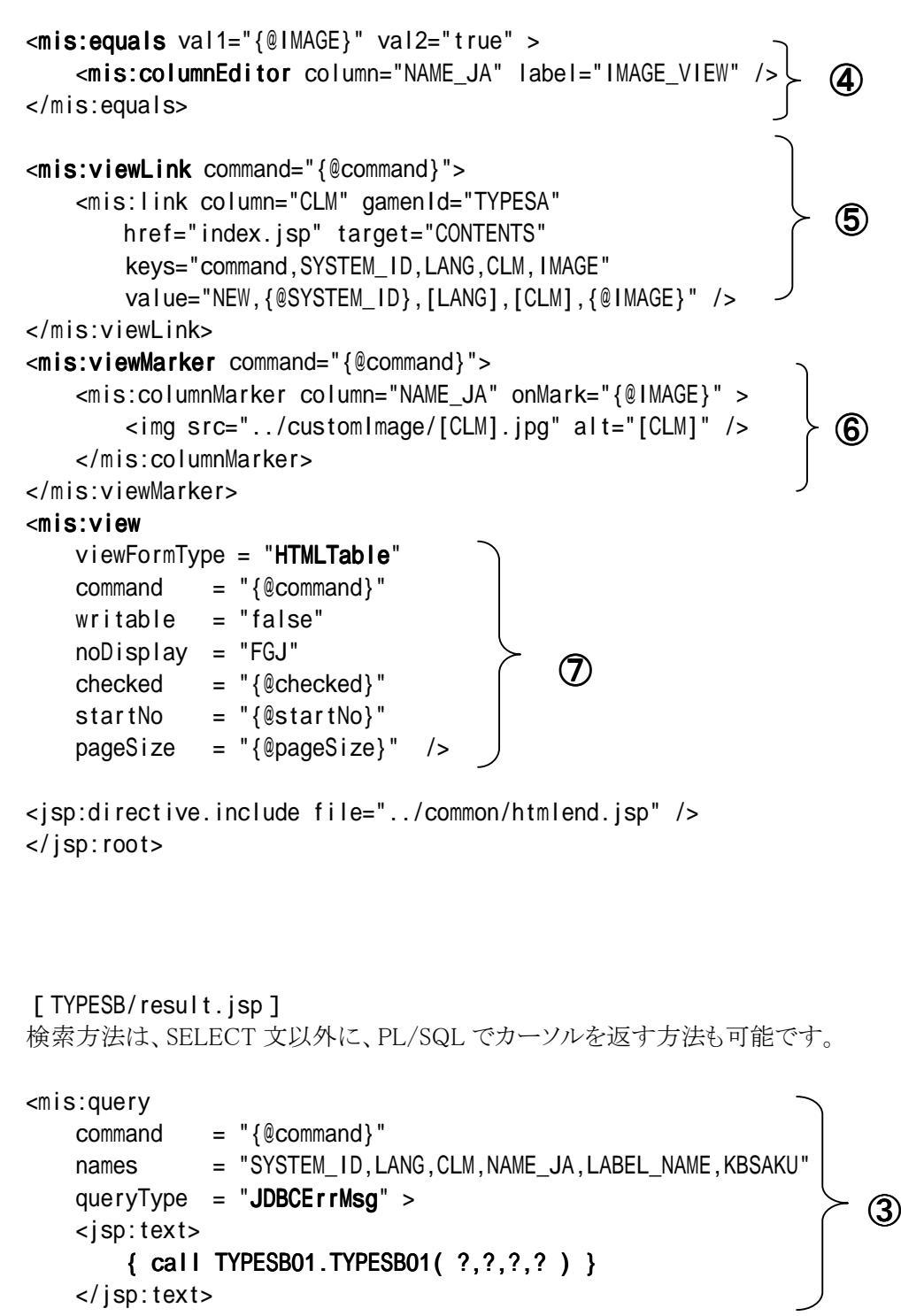

</mis:query>

# 第4章 Type1:一覧検索一覧登録

この章では、基本となる検索/登録画面のパターンについて説明します。

#### 1. 検索結果

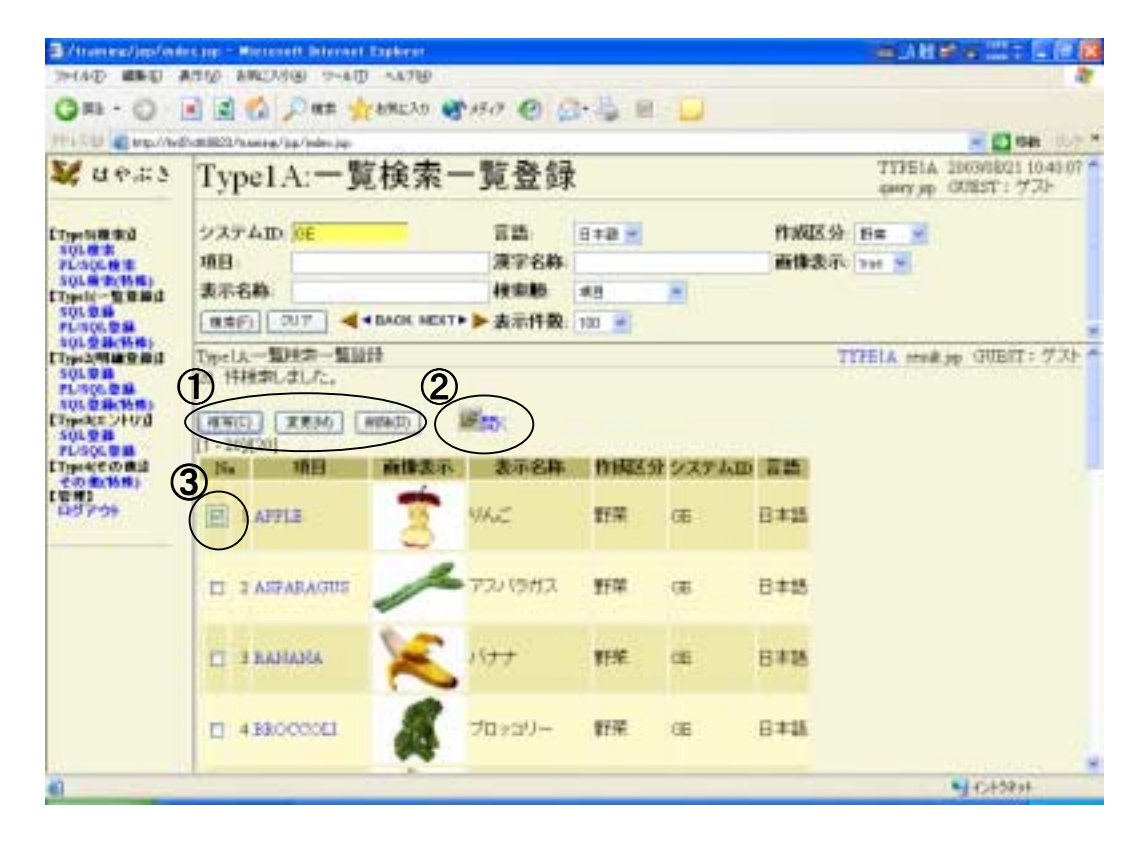

#### [TYPE1A/result.jsp]

 復写、変更、削除の各ボタンです。WriteCheck タグで囲まれた内容は、書き込み 属性(GUIResource の RWMODE(rwrwrww)で制御しています。ここでも、submit タグ
 ②EXCEL 出力のボタンです。共通処理の、ExcelOut が呼ばれます。

③view で行を選択すためのチェックボックスです。Type1:では、一覧検索・一覧登録なので、複数の行を同時にチェックを入れて処理することが可能です。

```
<form onSubmit="return oneClick();" method="POST" action="forward.jsp"
target="RESULT">
<mis:writeCheck>
   <mis:submit value="copy"
                                  lbl="COPY"
                                                accesskey="C" />
    <mis:submit value="modify" |b|="MODIFY"
                                                accesskey="M" />
                                                                        (1)
                                                accesskey="D" />
    <mis:submit value="delete" Ibl="DELETE"
    <jsp:directive.include file="../common/<u>Excel_direct.jsp</u>" /><br />
</mis:writeCheck>
<mis:view
                                                             \mathbf{\hat{2}}
   viewFormType = "HTMLTable"
   command = "{@command}"
                                          3
   noDisplay = "FGJ"
   checked = "{@checked}"
   startNo = "{@startNo}"
   pageSize = "{@pageSize}"
                                />
</form>
     •
     •
```

#### 2. 複写処理

| 1 | TypelA-<br>很写処理   | → <u>龍検</u> 索→覧登録<br>話行います♪ |                                                                                                    | copy.jsp |
|---|-------------------|-----------------------------|----------------------------------------------------------------------------------------------------|----------|
| 2 | 重勝(E)<br>[1-21][[ |                             |                                                                                                    |          |
|   | No                | 項目                          | 直像表示                                                                                                    |          |
|   | 1                 | APPLE                       | 2                                                                                                    | りんご      |
|   |                   | APPLE                       | りんご                                                                                                    | りんご      |
|   | 3                 | ASPARAGUS                   | 1 the second second sec | アスパ      |

#### [TYPE1A/copy.jsp]

①message タグでメッセージを出します。メッセージ ID は、MessageResourec に登録して おきます。 comment に記述された値は使用されていません。

 ②登録、取消、クリアの各ボタンです。WriteCheck タグで囲まれた内容は、書き込み 属性(GUIResource の RWMODE(rwrwrww)で制御しています。ここでも、submit タグ
 ③EXCEL 取り込みのボタンです。先の EXCEL 出力で抜き出した値を修正後、このメ

ニューで取り込むことが可能です。共通処理の、ExcelOut が呼ばれます。

④view が、HTMLTableの場合は、複数行を同時に編集可能です。

⑤次の entry.jsp に渡すための、カラム名列をカンマ区切りで作成しています。このカラム 名の順番が、次の SQL 文の?の順番に対応します。

⑥次の entry.jsp に渡すための、処理 SQL 文です。

```
_(1)
<mis:message msg="MSG0045" comment="複写処理を行います。" /> 一
<form onSubmit="return oneClick();" method="POST"
                               action="forward.jsp" target="RESULT">
<mis:writeCheck>
    <mis:submit value="entry" Ibl="ENTRY" accesskey="E" />
    <mis:submit value="reset" IbI="RESET" accesskey="R" />
    <mis:input type="reset" name="command" msg="MSG0011" td="false" />
    <jsp:directive.include file="../common/<u>Excel_insert.jsp</u>" /><br />
</mis:writeCheck>
                                                              3
<mis:view
   viewFormType = "HTMLTable"
    command = "{@command}"
    noDisplay = "FGJ"
                                     4
    noWritable = "FGJ"
    checked = "{@checked}"
    startNo = "{@startNo}"
    pageSize = "{@pageSize}" />
<mis:hidden name="names"
           value="CLM, NAME_JA, LABEL_NAME, KBSAKU, SYSTEM_ID, LANG"
<mis:hidden name="SQL" >
  <jsp:text>
    INSERT INTO GE08
      (CLM, NAME JA, LABEL NAME, KBSAKU, SYSTEM ID, LANG,
                                                                           (6)
       FGJ, DYSET, DYUPD, USRSET, USRUPD, PRGUPD)
   VALUES
      (?,?,?,?,?,?,?,
    1', '{@USER.YMDH}', '{@USER.YMDH}', '{@USER.ID}', '{@USER.ID}', 'TYPE1A
  </jsp:text>
</mis:hidden>
</form>
```

#### 3. 変更処理

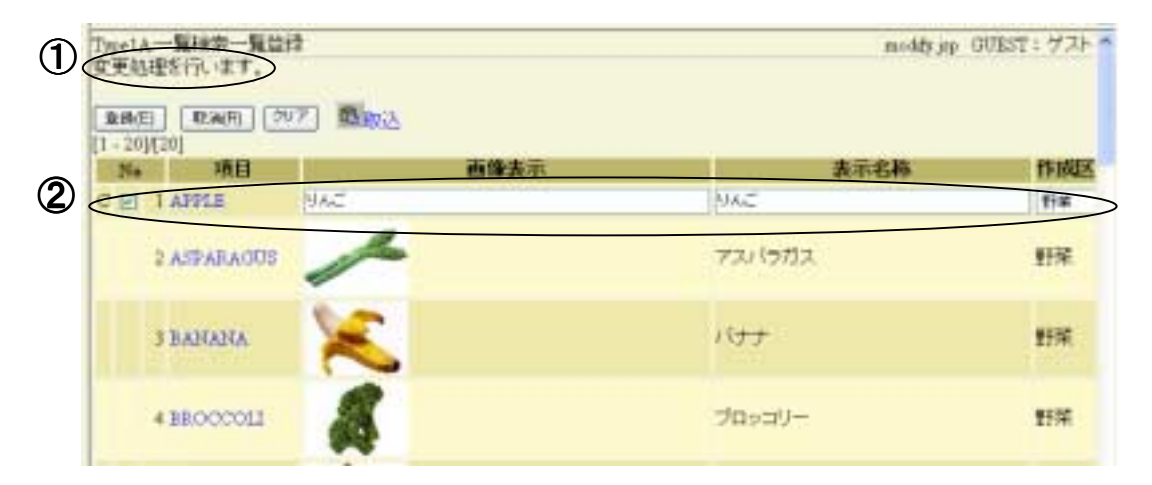

#### [TYPE1A/modify.jsp]

①message タグで、メッセージを表示させます。
②view タグで、一覧表示形式でデータを表示します。
③次の entry.jsp に渡すための、カラム名列をカンマ区切りで作成しています。このカラム 名の順番が、次の SQL 文の?の順番に対応します。
④次の entry.jsp に渡すための、処理 SQL 文です。

```
<mis:message <u>msg="MSG0046"</u> comment="変更処理を行います。" /> ___ ①
<form onSubmit="return oneClick();" method="POST" action="forward.jsp"
target="RESULT">
<mis:writeCheck>
   <mis:submit value="entry"
                               lbl="ENTRY" accesskey="E" />
    <mis:submit value="reset" Ibl="RESET" accesskey="R" />
    <mis:input type="reset" name="command" msg="MSG0011" td="false" />
    <jsp:directive.include file="../common/Excel_update.jsp" /><br />
</mis:writeCheck>
<mis:view
   viewFormType = "HTMLTable"
   command = "{@command}"
    noDisplay = "FGJ"
                                         2
    noWritable = "SYSTEM_ID,LANG,CLM"
    checked = "{@checked}"
    startNo = "{@startNo}"
    pageSize = "{@pageSize}" />
<mis:hidden name="names"
                                                                  3
           value="NAME_JA,LABEL_NAME,KBSAKU,SYSTEM_ID,LANG,CLM"
<mis:hidden name="SQL" >
  <jsp:text>
   UPDATE GE08 SET
           NAME JA
                       = ?,
           LABEL NAME = ?,
           KBSAKU
                       = ?,
                                                 (4)
           DYUPD
                       = '{@USER.YMDH}',
           USRUPD
                      = '{@USER.ID}',
           PRGUPD
                       = 'TYPE1A'
   WHERE SYSTEM ID = ?
        LANG = ?
   AND
                   = ?
   AND
         CLM
  </jsp:text>
</mis:hidden>
</form>
```

#### 4. 削除処理

|   | Type1A<br>削除処 | 理  | <u>覧検索 覧</u> 登録<br>を行います。 | 1            |        |      |        |     |     | delete.jsp |
|---|---------------|----|---------------------------|--------------|--------|------|--------|-----|-----|------------|
|   | 型線(E          | :) | 11E消(R) クリフ               | [1 - 20)(20] |        |      |        |     |     |            |
|   | Ne            |    | 項目                        | 画像表示         | 表示名称   | 作成区分 | システムID | 言語  |     |            |
| ¢ |               | 1  | APPLE                     | 1            | りんご    | 野菜   | GE     | 日本語 | > ② |            |
|   |               | 2  | ASPARAGUS                 | 1            | アスパラガス | 野菜   | GE     | 日本語 |     |            |

#### [TYPE1A/delete.jsp]

•

•

•

 ①message タグで、メッセージを表示させます。
 ②view タグで、一覧表示形式でデータを表示します。
 ③次の entry.jsp に渡すための、カラム名列をカンマ区切りで作成しています。このカラム 名の順番が、次の SQL 文の?の順番に対応します。
 ④次の entry.jsp に渡すための処理 SQL 文です。

```
<mis:message <u>msg="MSG0047"</u> comment="削除処理を行います。" /> ____①
<form onSubmit="return oneClick();" method="POST" action="forward.jsp"
target="RESULT">
```

```
<mis:view
   viewFormType = "HTMLTable"
   command = "{@command}"
                                    2
   noDisplay = "FGJ"
   startNo = "{@startNo}"
   pageSize = "{@pageSize}" />
<mis:hidden name="names" value="SYSTEM_ID,LANG,CLM" /> ----
                                                         (3)
<mis:hidden name="SQL" >
 <jsp:text>
   DELETE FROM GEO8
   WHERE SYSTEM_ID = ?
                                    4
   AND LANG = ?
   AND CLM
                  = ?
 </jsp:text>
</mis:hidden>
</form>
```

#### 5. DB 登録処理

DB登録処理は、画面はありません。すぐに forward されるためです。

#### [TYPE1A/entry.jsp]

①処理エラー時は、④まで処理が進みません。この form ボタンで元の画面に戻ります。 ②カラムのチェックやリクエスト情報をDBTableModelに設定したりします。

③実際にデータベースに書き込むところです。names と SQL は、先の画面で引数として渡 しています。

④正常にデータベース登録が終了すると、result.jsp に戻ります。(forward)ここで、 command="RENEW"により、再検索(つまり先に検索した引数を用いてもう一度検索)しま す。

```
• • • •
```

```
<form method="POST" action="forward.jsp" target="RESULT">
<mis:input type="button" optionAttributes="onClick='history.back()"
msg="MSG0049" accesskey="R" td="false" />
</form>
```

2

3

```
<mis:columnCheck command="{@command}" />
<mis:entry command="{@command}" />
```

```
<mis:update
```

```
command = "{@command}"
queryType = "JDBCPrepared"
names = "{@names}" >
<jsp:text>{@SQL}</jsp:text>
</mis:update>
```

<mis:forward page="result.jsp" keys="command" vals="RENEW" /> 
<jsp:directive.include file="../common/htmlend.jsp" />
</jsp:root>

[TYPE1B/entry.jsp] INSERT/UPDATE 文の代わりに、PI/SQL で登録を行うことも可能です。

```
<mis:plsqlUpdate
    command = "{@command}"
    names = "SYSTEM_ID, LANG, CLM, NAME_JA, LABEL_NAME, KBSAKU, FGJ, USRSET"
    dbType = "GE08ARG"
    queryType = "JDBCPLSQL" >
    <jsp:text>{ call TYPE1B01.TYPE1B01( ?,?,?,?,? ) }</jsp:text>
    </mis:plsqlUpdate>
```

# 第5章 Type2:一覧検索明細登録

この章では、検索結果を絞り込み、1件ずつ登録する画面のパターンについて説明します。

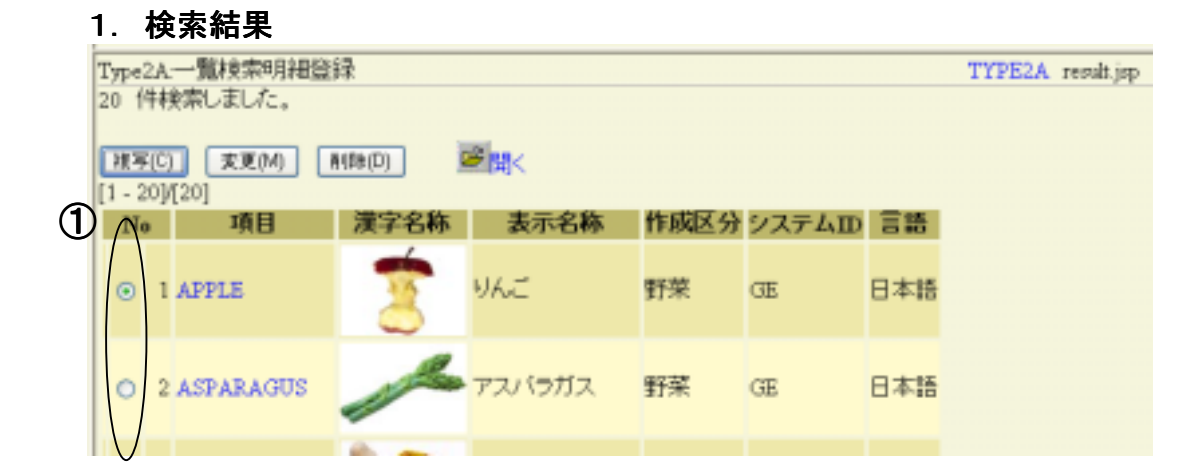

#### [TYPE2A/result.jsp]

①明細登録時には、1件だけ選ぶように、radio ボタンに設定します。

```
<form onSubmit="return oneClick();" method="POST" action="forward.jsp"
target="RESULT">
<mis:writeCheck>
                                 lbl="COPY"
    <mis:submit value="copy"
                                               accesskey="C" />
    <mis:submit value="modify"
                                 lbl="MODIFY"
                                               accesskey="M" />
    <mis:submit value="delete" Ibl="DELETE"
                                               accesskey="D" />
    <jsp:directive.include file="../common/Excel_direct.jsp" /><br />
</mis:writeCheck>
<mis:view
   viewFormType = "HTMLTable"
              = "{@command}"
    command
    noDisplay = "FGJ"
    checked
            = "{@checked}"
              = "{@startNo}"
    startNo
    pageSize = "{@pageSize}"
    selectedType = "radio" />-
                                          (T)
</form>
      •
      .
```

#### 2. 複写処理

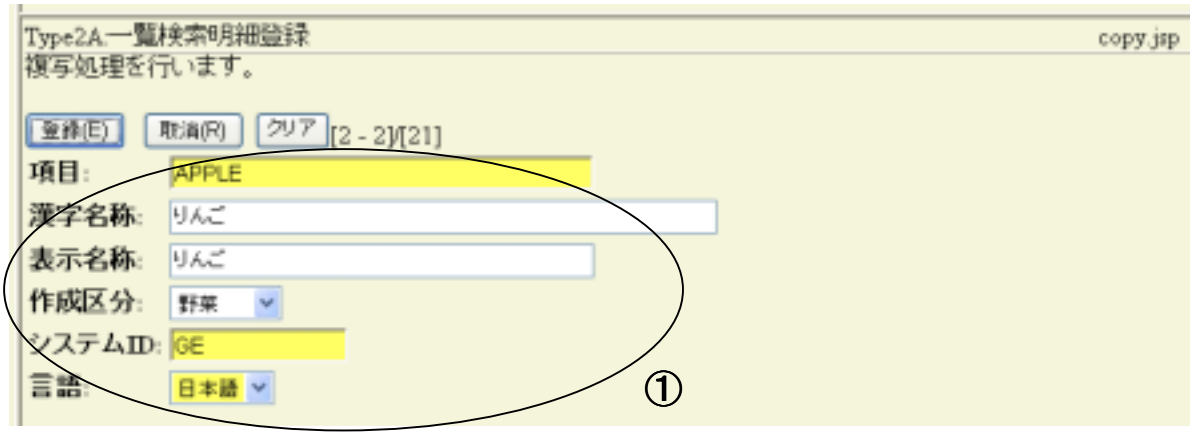

#### [TYPE2A/copy.jsp]

①明細登録時には、HTMLTable ではなく、HTMLTextFieldの仲間を使用します。

# 第6章 Type3:検索エントリー

この章では、検索結果に対して、直接エントリー登録を行う画面のパターンについて説明します。

#### 1. エラー画面

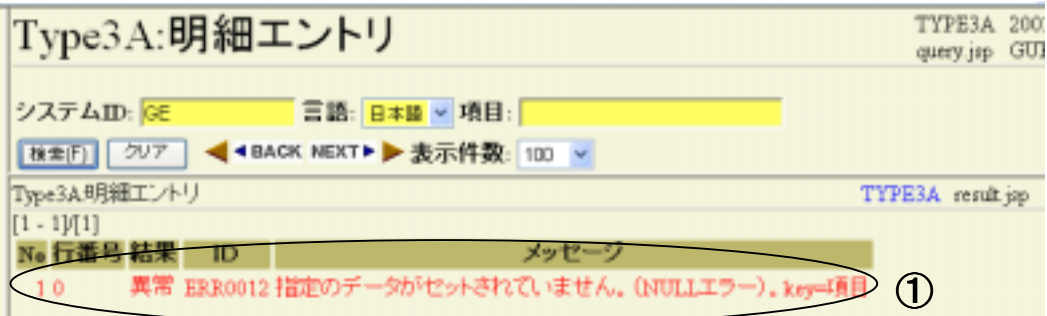

#### [TYPE3A/result.jsp]

| 2. 明細     | エントリー処理      |                      |                            |
|-----------|--------------|----------------------|----------------------------|
| Type3     | A:明細エン       | ノトリ                  | TYPE3A 200<br>query.jsp GU |
| システムロ     | GE           | 5語- 日本語 ▼ 項目 (APPLE) |                            |
| 検索(F)     | 207 ┥ BACK I | NEXT >> 表示件数: 100    |                            |
| Type3A 明斜 |              |                      | TYPE3A result.jsp          |
| 1 件検索し    | ELT.         |                      |                            |
| 登錄(E) (1  | [1 - 1]/[1]  |                      |                            |
| システムID    | GE           | 音語: 日本語 🖌 作成区分: 野菜 🖌 |                            |
| 項目:       | APPLE        |                      |                            |
| 漢字名称:     | JAC .        |                      |                            |
| 表示名称:     | MAC .        |                      |                            |
|           |              |                      |                            |
|           |              |                      |                            |

#### [TYPE3A/result.jsp]

①項目に既存の『APPLE』を入力した場合。 ②A. 検索しましたと表示され、値が表示されています。

| Type3A:明細エントリ                                                          | TYPE3A 200<br>query.jsp GU |
|------------------------------------------------------------------------|----------------------------|
| システムID: GE 言語: 日本語 ▼ 項目 ORANGE<br>(検索F) クリア ◀ ◆BACK NEXT ▶ 表示件数: 100 ▼ |                            |
| Type3A明細工ントリ<br>の 件検索しました。<br>追加処理を行います。<br>重勝(E) クリア (1 - 1)(1)       | TYPE3A result.jsp          |
| システムID: GE 言語: 日本語 🗸 作成区分: 野菜 💌                                        |                            |
| 項目: ORANGE                                                             |                            |
| 漢字名称:                                                                  |                            |
| 表示名称:                                                                  |                            |

#### [TYPE3A/result.jsp]

①項目に新規の『ORANGE』を入力した場合。 ②B. 追加処理をしますと表示され、初期値が設定されて表示されます。

```
[TYPE3A/result.jsp]
<mis:value command="SQL">
  <jsp:text>
    select count(*) CNT from GE08
    where FGJ
                     in ('0','1')
                                                1
          SYSTEM_ID = '{@SYSTEM_ID}'
    and
                      = '{@LANG}'
    and
         LANG
                                                マスターテーブルの
          CLM
                      = '{@CLM}'
    and
                                                キー存在チェック
  </jsp:text>
</mis:value>
<mis:equals val1="{@CNT}" val2="0" >
  <mis:query command="NEW" >
    <jsp:text>
      INSERT INTO GE08
        (CLM, NAME JA, LABEL NAME, KBSAKU,
          SYSTEM_ID, LANG, FGJ, DYSET,
          DYUPD, USRSET, USRUPD, PRGUPD)
                                                                          (2)A
      VALUES
        ('{@CLM}','{@NAME JA}','{@LABEL NAME}','{@KBSAKU}',
        '{@SYSTEM_ID}','{@LANG}','1','{@USER.YMDH}',
        '{@USER.YMDH}','{@USER.ID}','{@USER.ID}','TYPE3A')
    </jsp:text>
  </mis:query>
</mis:equals>
<mis:equals val1="{@CNT}" val2="0" notEquals="true" >
  <mis:query command="NEW" >
    <jsp:text>
      UPDATE GE08 SET
          NAME_JA
                        = '{@NAME_JA}',
          LABEL_NAME
                      = '{@LABEL_NAME}',
          KBSAKU
                       = '{@KBSAKU}',
                                                                           ②B
                       = '{@USER.YMDH}',
          DYUPD
                       = '{@USER.ID}',
          USRUPD
                        = 'TYPE1A'
          PRGUPD
      WHERE SYSTEM_ID = '{@SYSTEM_ID}'
      AND
           LANG
                       = '{@LANG}'
      AND
            CLM
                        = '{@CLM}'
    </jsp:text>
  </mis:query>
</mis:equals>
<mis:forward page="result.jsp" keys="command,SYSTEM_ID,LANG,CLM"</pre>
       vals="RENEW, {@SYSTEM_ID}, {@LANG}, {@CLM}" />
<jsp:directive.include file="../common/htmlend.jsp" />
</jsp:root>
```

# 第7章 Type4:その他

この章では、特殊な画面パターンについて説明します。

画面の具体例は提示しません。 この Type は、基本的には先の3タイプに含まれないケースすべてを 示しています。

画面設計時には、先の3パターン(+1検索パターン)でまず考え、 どうしても当てはまらないケースのみ、タイプ4として分けて考えてください。

あくまで、画面設計時の目安(標準外のための工数見積もりへの影響等)のための分類 とお考え下さい。

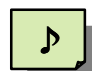

#### コラム その他の分類が、なぜ、TYPE4 になったか?

分類方法として、色々考えることができます。 たとえば、TYPEZやTYPE9をその他としておき、間を空き番にするなどです。 そうすれば、新しいタイプが発生したとき、順次増やしていくことが可能になります。 では、なぜ、そうせずに、あえて、TYPE4として、連番にしたか?です。 簡単にいえば、『新しいタイプを増やすつもりがない』ということです。 確かに、細かく分類することにより、再利用性は増すかもしれませんが、逆に、めっ たに使わない標準タイプが増えることにより、維持、管理工数が増大します。 ほとんどのケースで、タイプ1~3で収まるなら、あえてそれ以上増やす必要がない というのが、その他の分類をTYPE4にした理由です。

タイプ別使用比率(例)

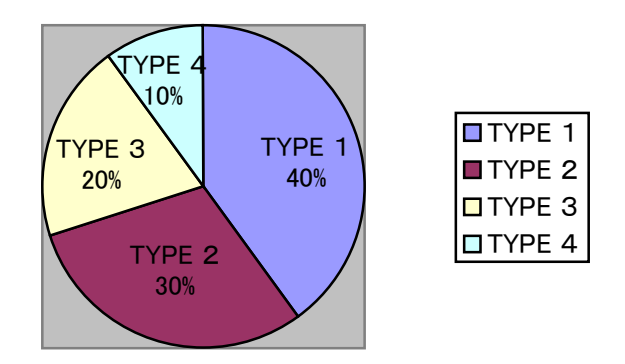

# 第 III 部 例題と演習課題

『何かを学ぶためには、自分で体験する以上にいい方法はない。』 Albert Einstein (アルベルト・アインシュタイン)

ここでは、例題の解説と演習課題を提示します。 構成は次のとおりです。

第8章 実習環境設定 Java, Tomcat の確認を行い、実習環境を作成します。

第9章 TypeS:条件検索 TypeS:条件検索を例に、SQL 検索、PL/SQL 検索および、リンク、マーカー作成を実習しま す。

第10章 Type1:一覧検索一覧登録
Type1:一覧検索一覧登録を例に、PL/SQL登録、EXCEL 出力/EXCEL 取込および、カスタムボタン作成を実習します。

第11章 Type3:検索エントリー Type3:検索エントリーを例に、PL/SQL 登録を実習します。

**VVeb ~** アプリケーション

# 第8章 実習環境設定

ここでは、Java, Tomcat の確認を行い、実習環境を作成します。

```
    Java, Tomcat 確認
通常、H:ドライブにアプリケーションをインストールします。
    H:¥java¥jdk14 フォルダと、H:¥java¥tomcat フォルダを確認してください。
    また、これらへのパスは、初期化ファイル(g:¥bin¥init.bat) で設定されています。
    初期化ファイルの設定内容を確認してください。
```

- training システム確認 Web アプリケーションは、G:¥webapps フォルダ以下に配置します。 training フォルダを確認してください。
- 各自システムホルダ作成 各自の[名前]を使用して、アプリケーションのフォルダを、webapps 以下に作成してください。
   ここでは、例として、training フォルダを丸ごとコピーして[名前]というフォルダを作成します。

```
G:¥webapps
```

```
----- training
----- [名前]
        ----- filetemp
        ----- help
        ----- jsp
                 ---- TYPE** を削除する。
        ----- log
        ----- src
                 ----- SystemResource.properties を確認する。
                 ----- GUIResource_ja.properties を書き換える。
                 ----- jccall.bat を確認する。
        ---- WEB-INF
                 ----- web.xml を確認する。
                 ---- classes
                         ----- resource 以下のフォルダを確認する。
                 ----- lib
                         ----- hayabusa3.jar を確認する。
```

- 4. リソース情報設定
  - ・ jspフォルダの TYPE\*\*(TYPE で始まるフォルダ)は、削除します。
  - SystemResource.properties で、各種設定を行います。
     今回は、training がすでに動作しているため、データベース設定は不要です。
     SYSTEM\_ID = GE の個所を探し、各自のシステム ID に書き換えてください。
  - GUIResource\_ja.properties より、先ほど削除した TYPE\*\* のメニューを 削除します。代わりに、TEST01, TEST02, TEST03 のコメントをはずします。 修正後、src の下の jccall.bat をクリックして、リソースファイルの コンパイルを行います。 正常にコンパイルができれば、WEB-INF¥classes¥resource 以下のファイルの 更新日時がコンパイルした時刻になっているはずです。
  - ・WEB-INF¥web.xml ファイルで、認証やフィルター等、必要な設定を行います。 今回は、training がすでに動作しているため、変更不要です。
- 5. 動作チェック

<u>http://サーバー名:8823/[名前]/jsp/index.jsp</u> にアクセスして、初期画面が見えるか、 確認してください。

# 第9章 TypeS:条件検索

ここでは、TypeS:条件検索を例に、 SQL 検索、PL/SQL 検索および、 リンク、マーカー作成を実習します。

検索画面としては、ユーザー定義画面を 作成していただきます。 ユーザー定義テーブル(GE10)は、 すでに作成済みですので、 DB 定義書を参考に、課題をクリア してください。 GE10

|   | ユーザー定義   |           |       |  |  |  |  |  |
|---|----------|-----------|-------|--|--|--|--|--|
| 0 | システム ID  | SYSTEM_ID | X(10) |  |  |  |  |  |
| 0 | ユーザーID   | USERID    | X(10) |  |  |  |  |  |
|   | パスワード    | PASSWD    | X(32) |  |  |  |  |  |
|   | ロケール(言語) | LANG      | X(2)  |  |  |  |  |  |
|   | 名称       | NAME      | X(30) |  |  |  |  |  |
|   | ロール      | ROLE      | X(20) |  |  |  |  |  |
|   | ユニークキー   | UNIQ      | S(9)  |  |  |  |  |  |
|   | 状態フラグ    | FGJ       | X(1)  |  |  |  |  |  |
|   | 登録日時     | DYSET     | X(14) |  |  |  |  |  |
|   | 更新日時     | DYUPD     | X(14) |  |  |  |  |  |
|   | 登録者      | USRSET    | X(10) |  |  |  |  |  |
|   | 更新者      | USRUPD    | X(10) |  |  |  |  |  |
|   | 更新PRG    | PRGUPD    | X(10) |  |  |  |  |  |
|   |          |           | •     |  |  |  |  |  |

#### 課題1 SQL 検索

TEST01 フォルダを使用します。 条件:システム ID とユーザーID と名称のあいまい条件から、一覧表示で検索する。 並び替え順は、 システム ID+ユーザーID システム ID+名称 システム ID+パスワード+ユーザーID システム ID は、必須入力(must="true")としてください。

?

#### ヒント

training の TYPE1A などの、query.jsp が使用できます。検索条件のキーを columnTag を用いて記述してみてください。

#### 課題2 リソースファイル作成

ユーザーID,パスワード、名称、ロールが、データベースのカラム名のままと なっています。リソースファイルに必要な情報を設定します。 カラムリソース設定時に、パスワードのレンデラー、エディターには、PASSWDを 使用してみましょう。

> DBColumnResource.properties LabelResource\_ja.properties

修正後、jccall.bat でコンパイルが必要です。

課題3 リンク、マーカー作成 ユーザーID にリンクを作成します。飛ばす画面は、TEST03 です。 まだ、作成していないので、とりあえず、自分自身(TEST01)に飛ばすように しておいてください。 ヒント training の TYPE1A などの、result.jsp の viewLink が参考になります。 <mis:viewLink command="{@command}"> <mis:link column="USERID" gamenId="TEST01" href="index.jsp" target="CONTENTS" keys="command,SYSTEM ID,USERID" value="NEW, {@SYSTEM ID}, [USERID]" /> </mis:viewLink> 検索項目をひとつ(checkFlag)増やして、そこにマーカーを作成します。 名称が未設定(null)の場合に、警告を意味するマークをつけます。 select ····· ,case when name is null then 'NG' else 'OK' end checkFlag from GE10 . . . . . OK.gif と、NG.gif がデフォルトで jsp/image フォルダに存在しています。

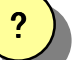

ヒント

trainingの TYPE1A などの、result.jsp の viewMarker が参考になります。 <mis:viewMarker command="{@command}"> <mis:columnMarker column="CHECKFLAG" > <img src="../image/[CHECKFLAG]. gif" alt="[CHECKFLAG]" /> </mis:columnMarker> </mis:viewMarker>

課題4 PL/SQL 検索

検索系の PL/SQL を作成して、カーソルを返してください。

ヒント

training の TYPESB が参考になります。

# 第10章 Type1:一覧検索一覧登録

ここでは、Type1:一覧検索一覧登録を例に、PL/SQL登録、EXCEL 出力/EXCEL 取込および、カスタムボタン作成を実習します。

フォルダは、TEST02 として、先ほどの検索画面(TEST01)をコピーし、作り変えます。

#### 課題5 PL/SQL 登録

result.jsp 画面に、追加、変更、削除のボタンを用意します。 また、それぞれに対応した、copy.jsp, modify.jsp, delete.jsp ファイルを 用意します。

登録用 PL/SQL を作成して、動作確認を行います。

#### 課題6 EXCEL 出力/EXCEL 取込

追加、変更、削除ボタンの横に、EXCEL 関連のボタンを配置します。 result.jsp には、EXCEL 出力と、EXCEL 編集を、copy.jsp には、 EXCEL 取り込みを配置します。 (modify.jsp と delete.jsp には、EXCEL 関連機能は設けません。)

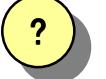

#### ヒント

EXCEL 出力と編集がセットになったファイルは、common フォルダの、 Excel\_direct.jsp です。これを、インクルードして使用します。 <jsp:directive.include file="../common/Excel\_direct.jsp" /><br />

EXCEL 取り込みは、Excel\_insert.jsp です。同様にインクルードします。 <jsp:directive.include file="../common/Excel\_insert.jsp" /><br />

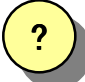

#### ヒント

これらの EXCEL 関連機能は、Web サーバーとクライアント間で、ディスクの マウントを行う必要があります。ドライブ割り当てを行うのではなく、ネットワーク ドライブのままでも指定できます。

共有テンポラリフォルダの設定は、SystemResource.properties の FILE\_URL で 指定します。

例: FILE\_URL=¥¥¥¥サーバー名/uap/webapps/[名前]/filetemp/

#### 課題7 カスタムボタン作成

パスワードを自動設定するボタンを作成してください。 (パスワードが NULL の場合は、ユーザーID を設定する。) 処理する JSP は、passwd.jsp ファイルとしてください。 ボタンのラベルは、MessageResource\_ja.properties に作成してください。

# 第11章 Type3:検索エントリー

ここでは、Type3:検索エントリーを例に、PL/SQL 登録を実習します。 TEST03 というフォルダを作成します。 コピー元は、training の TYPE3B が利用できます。

#### 課題8 PL/SQL 登録

システム ID、ユーザーID を入力して、あれば更新用に検索して、 情報を表示してください。 データがなければ、デフォルト値を表示して、新規登録してください。 なお、課題3で作成したリンクを、この画面(TEST03)にはりなおしてください。

# 演習課題は、これで終了です。

# お疲れ様でした。

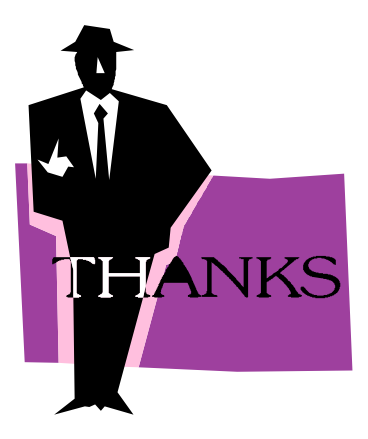

# 索引

### С

| columnCheck |    |     |     | 19, | 28, | 31 |
|-------------|----|-----|-----|-----|-----|----|
| comment 16  | 3, | 19, | 23, | 24, | 26, | 27 |
| copy.jsp    |    |     |     |     |     | 5  |

### D

| delete.jsp | 5 |
|------------|---|
| dummy.html | 5 |

### Ε

| Excel_direct.jsp2 | 2, | 29 |
|-------------------|----|----|
| Excel_update.jsp  |    | 26 |

### F

| forward.jsp5 |  |
|--------------|--|
|--------------|--|

## Η

| HTMLTextField |
|---------------|
|---------------|

### Ι

| index.jsp  | 5 |
|------------|---|
| insert.jsp | 5 |

### J

| JDBCPrepared | 28 |
|--------------|----|
| J S P        | 5  |

### Μ

| modify.jsp  |     | ••••• | 5  |
|-------------|-----|-------|----|
| <u>must</u> | 16, | 18,   | 31 |

## Q

| query          | 15, 16, 19, 28, 33 |
|----------------|--------------------|
| query.jsp      |                    |
| query_info.jsp |                    |
| QUERY フレーム     | 2                  |

### R

| result.jsp |  | 5 |
|------------|--|---|
|------------|--|---|

| result info.isp | 18. | 19 |
|-----------------|-----|----|
| RESULT フレーム     |     | 2  |

## S

```
selectedType.....29
```

### т

| Т | у | р | e | 1 | <br>21 |
|---|---|---|---|---|--------|
| Т | у | р | e | 2 | <br>29 |
| Т | у | р | e | 3 | <br>31 |
| Т | у | р | е | 4 | <br>34 |
| Т | y | p | e | S | <br>15 |
|   |   |   |   |   |        |

### V

viewFormType......18, 20, 22, 24, 26, 27, 29, 30

### 11

| 一覧検索一覧登録 | 3 |
|----------|---|
| 一覧検索明細登録 | 3 |

### け

| 検索エン | トリー | ი     |
|------|-----|-------|
|      |     | <br>ა |

### こ

```
コンテンツフレーム.....2
```

### し

```
条件検索......3
```

## そ

その他......3

### ひ

標準画面パターン......3,4

### め

メニューフレーム......2